## 4.3. Edy 売上

お客様がEdyカード(モバイル)で商品やサービスを購入されるときに行う操作です。

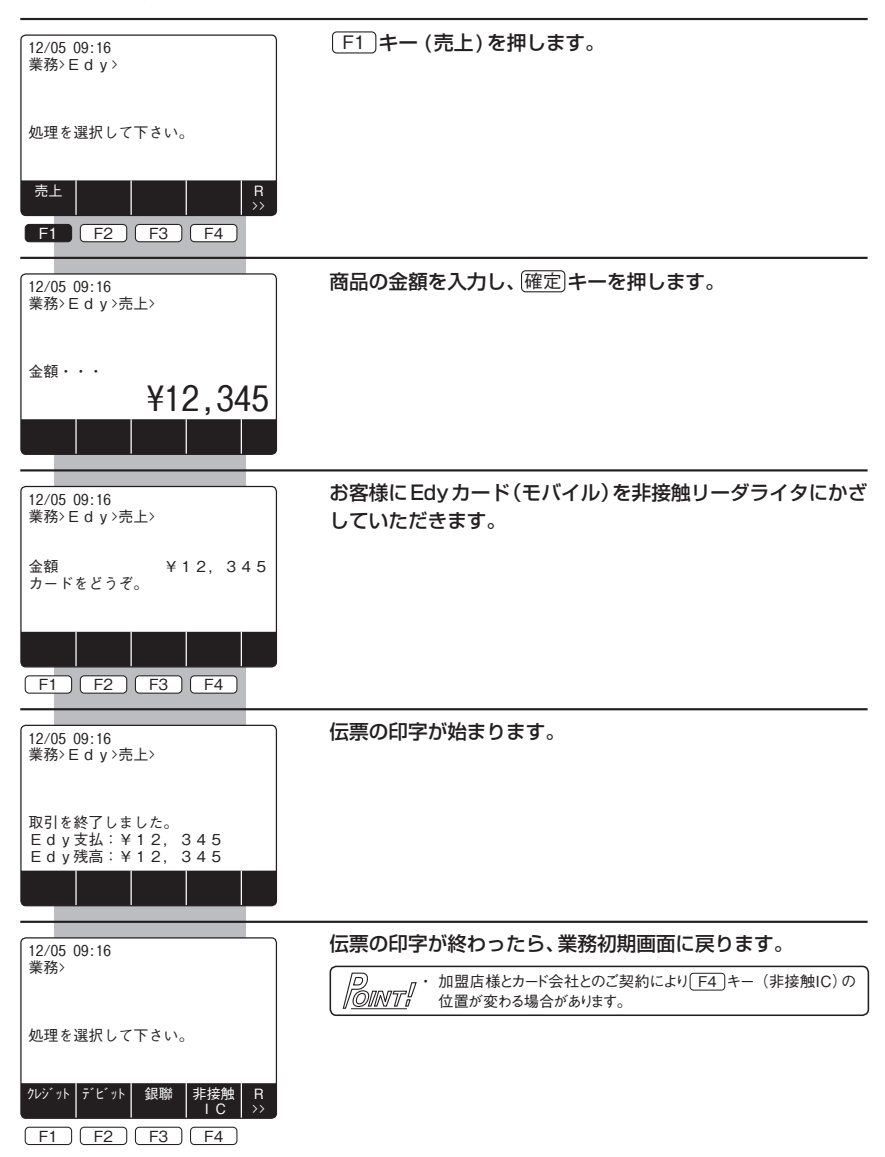